# INFORMACIÓN DE SU CUENTA DE POWERSCHOOL

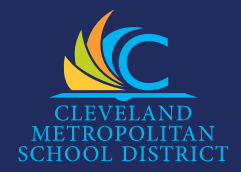

#### POWERSCHOOL

Con PowerSchool, los estudiantes y los padres pueden acceder a Internet y ver la tarjeta de calificaciones, la asistencia y el itinerario de los alumnos. Los padres también pueden actualizar la información de los estudiantes y cargar formularios a la plataforma.

### INICIO DE SESIÓN DE ESTUDIANTES

- Vaya a la página de Estudiantes en nuestro sitio web, www.clevelandmetroschools. org/students y haga clic en el ícono de PowerSchool.
- Ingrese su nombre de usuario y contraseña de Office 365.

#### INICIO DE SESIÓN DE PADRES

- Vaya a la página para padres en nuestro sitio web, www.clevelandmetroschools.org/parents y haga clic en el ícono de PowerSchool.
- Haga clic en Crear cuenta y siga los pasos para crear su nombre de usuario y contraseña.
- Cuando se le solicite "Vincular a sus hijos" a su cuenta, necesitará su ID de acceso de estudiante y contraseña de acceso impresas en el lado derecho de esta página.
- Recibirá un correo electrónico con un enlace para hacer clic y verificar su dirección de correo electrónico.
- Después de verificar su correo electrónico, vaya a la página para padres de PowerSchool e inicie sesión.
- Haga clic en el icono MyPowerHub a la izquierda en la parte inferior de la lista de navegación.

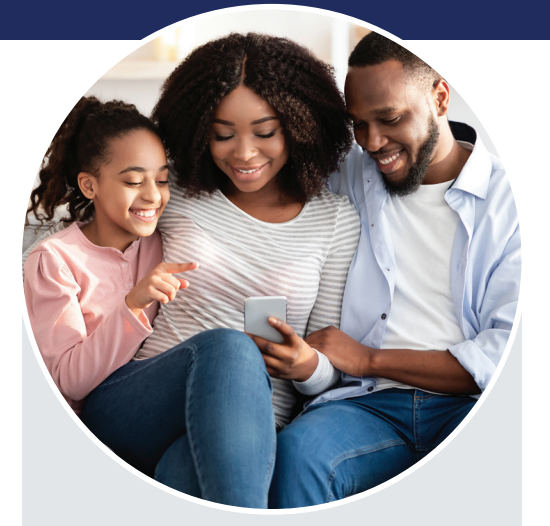

## IDENTIFICACIÓN (ID) DE ACCESO DEL ESTUDIANTE Y CONTRASEÑA DE ACCESO

Nombre de la Escuela: (First Name, Last Name)

Nombre Padre/Tutor Legal: (First Name, Last Name)

Nombre de Estudiante: (First Name, Middle Name, Last Name)

> Access ID: Web\_ID

Access Password: Web\_Password

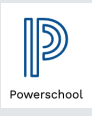

Para obtener ayuda técnica general, comuníquese con el Centro de servicio de IT Connect de CMSD al 216.838.0440